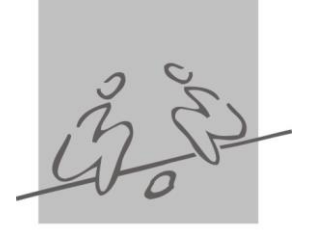

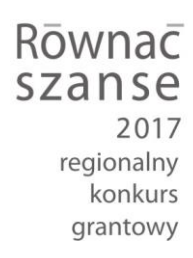

Jak złożyć wniosek w Programie "Równać Szanse 2017 – Regionalny Konkurs Grantowy" – instrukcja postępowania z Panelem wnioskodawcy

Wnioski konkursowe w Programie "Równać Szanse – Regionalny Konkurs Grantowy 2017" składa się wyłącznie przy użyciu dostępnego na stronie www.rownacszasne.pl Panelu wnioskodawcy. Żadna inna forma wnioskowania o dofinansowanie w Regionalnym Konkursie Grantowym nie jest dopuszczalna.

1. Aby rozpocząć składanie wniosku w Panelu wnioskodawcy należy kliknąć w znajdujący się na stronie <u>www.rownacszanse.pl</u> przycisk "Aplikuj o dotację", a następnie "Złóż wniosek".

2. Kliknięcie "Złóż wniosek" otworzy Panel wnioskodawcy, o następującym wyglądzie:

| Równać Szanse      |                                                                                               |                                                                                    |
|--------------------|-----------------------------------------------------------------------------------------------|------------------------------------------------------------------------------------|
| Panel wnioskodawcy |                                                                                               |                                                                                    |
| Zarejestruj się    | LUB                                                                                           | Zaloguj się<br>E-mail<br>E-mail<br>Hasto<br>Hasto<br>Zaloguj się Zapomniałem hasła |
| Program "Równać :  | Szanse" jest programem Polsko-Amern<br>Polsko-Amerykańska<br>Fundacja Wolności Polsk<br>Dziec | ykańskiej Fundacji Wolności<br>ka Fundacja<br>ici i Młodzieży                      |

3. Aby móc złożyć wniosek należy zarejestrować się bądź zalogować do systemu.

4. Użytkownik, który nie rejestrował się nigdy wcześniej do żadnego konkursu Polskiej Fundacji Dzieci i Młodzieży, musi się zarejestrować klikając przycisk "Zarejestruj się", który umożliwi przeniesienie do strony formularza rejestracyjnego (poniżej).

| Panel wnioskodawcy |                                                                               |  |
|--------------------|-------------------------------------------------------------------------------|--|
|                    | Zarejestruj się                                                               |  |
|                    | E-mail                                                                        |  |
|                    | Hasio                                                                         |  |
|                    | Powtórz hasło                                                                 |  |
|                    | Zarejostruj Anuluj                                                            |  |
|                    | Program "Równać Szanse" jest programem Polsko-Amerykańskiej Fundacji Wolności |  |

W formularzu rejestracyjnym należy podać adres e-mail (powinien być to aktualny i wykorzystywany adres) oraz hasło.

Hasło powinno składać się z minimum 6 znaków. Hasło należy powtórzyć w polu "Powtórz hasło".

5. Po wypełnieniu formularza rejestracyjnego należy kliknąć przycisk "Zarejestruj." Wyświetli się poniższy ekran, a na wskazany przy rejestracji e-mail zostanie wysłana wiadomość z linkiem aktywacyjnym.

| Równać Szanse      |                                                                                                    |  |
|--------------------|----------------------------------------------------------------------------------------------------|--|
| Panel wnioskodawcy |                                                                                                    |  |
|                    | Rejestracja zakończona powodzeniem. Na podany podczas<br>rejestracji adres e-mail wysłano wiadomość potwierdzającą<br>z linkiem aktywacyjnym.<br>Powrót |  |
|                    | Program "Równać Szanse" jest programem Polsko-Amerykańskiej Fundacji Wolności<br>Polsko-Amerykańska<br>Polska Fundacja<br>Dzieci i Młodzieży            |  |

6. Należy kliknąć znajdujący się w wiadomości e-mail link bądź skopiować go i wkleić w pasek adresu w przeglądarce. Po aktywacji konta użytkownik będzie mógł się zalogować wpisując e-mail i hasło podane przy rejestracji.

| Nownac Szanse      |                                                                               |  |
|--------------------|-------------------------------------------------------------------------------|--|
| Panel wnioskodawcy |                                                                               |  |
|                    | Twoje konto zostało aktywowane. Możesz się teraz<br>zalogować.                |  |
|                    | Zaloguj się                                                                   |  |
|                    |                                                                               |  |
|                    | Program "Równać Szanse" jest programem Polsko-Amerykańskiej Fundacji Wolności |  |
|                    | Polsko-Amerykańska<br>Fundacja Welowici Welowici Welowici Welowici            |  |

7. Użytkownik, który rejestrował się do elektronicznego systemu obsługi wniosków funkcjonującego w ramach dotychczasowej strony internetowej <u>www.rownacszanse.pl</u> nie musi rejestrować się ponownie !

Powinien zalogować się do Panelu wnioskodawcy korzystając z loginu i hasła, z którego korzystał logując się po raz ostatni do elektronicznego systemu obsługi wniosków na dotychczasowej stronie <u>www.rownacszasne.pl</u>.

W przypadku gdy użytkownik nie pamięta hasła, może skorzystać z procedury resetu hasła. W tym celu należy kliknąć przycisk "Zapomniałem hasła"

| Równać Szanse<br>Panel wnioskodawcy |                                                                                                    |                                                                  |
|-------------------------------------|----------------------------------------------------------------------------------------------------|------------------------------------------------------------------|
| Zarejestruj się                     | LUB                                                                                                | Zaloguj się<br>E-mail<br>E-mail<br>Hasło<br>Hasło<br>Zaloguj się |
| Program "Równać S:                  | zanse" jest programem Polsko-Amery<br>Polsko-Amerykańska 700 Polsko<br>Fundacja Wolności 700 Dziec | ykańskiej Fundacji Wolności<br>ia Fundacja<br>ci i Młodzieży     |

Następnie należy podać adres e-mail (używany do rejestracji/logowania do elektronicznego systemu obsługi wniosków), na który zostanie wysłana instrukcja zmiany hasła.

| Równać Szanse      |                                                                                          |  |
|--------------------|------------------------------------------------------------------------------------------|--|
| Panel wnioskodawcy |                                                                                          |  |
|                    | Na podany adres e-mail zostały wysłane dalsze instrukcje<br>odnośnie zmiany hasła.<br>Ok |  |
|                    |                                                                                          |  |
|                    | Program "Równać Szanse" jest programem Polsko-Amerykańskiej Fundacji Wolności            |  |
|                    | Polsko-Amerykańska 🛷 📴 Polska Fundacja                                                   |  |

Kod resetujący hasło (ukryty pod linkiem znajdującym się w treści e-maila) jest ważny przez 24 godziny. Po upływie tego czasu należy ponownie skorzystać z opisanej procedury zmiany hasła.

8. Po kliknięciu linku, znajdującego się w wiadomości e-mail, wyświetli się poniższy ekran. Należy podać nowe hasło (składające się z minimum 6 znaków), a następnie je powtórzyć i kliknąć przycisk "Zmień hasło".

| Równać Szanse                                                                                                    |
|----------------------------------------------------------------------------------------------------|
| Panel wnioskodawcy                                                                                                    |
| Zmiana hasła<br>Hasło<br>Hasło<br>Powtórz hasło<br>Powtórz hasło<br>Zmień hasło<br>Anuluj                                                       |
| Program "Równać Szanse" jest programem Polsko-Amerykańskiej Fundacji Wolności<br>Polsko-Amerykańska<br>Polsko-Amerykańska<br>Dzieci i Młodzieży |

Po kliknięciu w przycisk "Zmień hasło" pojawi się ekran informujący o zmianie hasła.

| Równać Szanse      |                                                                                                    |
|--------------------|----------------------------------------------------------------------------------------------------|
| Panel wnioskodawcy |                                                                                                    |
|                    | Twoje hasło zostało zmienione. Możesz się teraz zalogować.<br>Zaloguj                                                                                  |
| Program            | "Równać Szanse" jest programem Polsko-Amerykańskiej Fundacji Wolności<br>Polsko-Amerykańska<br>Fundacja Wolności Polska Fundacja<br>Dzieci i Młodzieży |

Kliknięcie przycisku "Zaloguj" przeniesie użytkownika do strony logowania Panelu wnioskodawcy, gdzie będzie mógł się zalogować używając e-maila oraz zmienionego hasła.

Podczas każdego kolejnego korzystania z systemu wystarczy się zalogować korzystając z podanych w czasie rejestracji e-maila oraz hasła.

9. Po zalogowaniu się do Panelu wnioskodawcy wyświetli się strona z listą aktualnie otwartych konkursów, w których można wnioskować o dotację:

| Równać Szanse - Panel wnioskodawcy | karolina@codeandpepper.com Wyloguj |
|------------------------------------|------------------------------------|
| Regionalny Konkurs Grantowy 2015   | Zetoś się >                        |
|                                    | Termin naboru: 2015-08-23          |

10. Po kliknięciu przycisku "Zgłoś się" przy Regionalnym Konkursie Grantowym 2017 nastąpi przekierowanie do wniosku.

| Kównać Szanse - Panel wnioskodawcy |         |         |                   | karolina@codeandpepper.com | Wyloguj |
|------------------------------------|---------|---------|-------------------|----------------------------|---------|
|                                    |         |         |                   |                            |         |
| < Powrót                           |         |         |                   |                            |         |
|                                    |         | WNIOSEK |                   |                            |         |
|                                    | Projekt |         |                   |                            |         |
|                                    | ejent   |         |                   |                            |         |
|                                    |         |         | Zacznii wypełniać |                            |         |
|                                    |         |         |                   |                            |         |
|                                    |         |         |                   |                            |         |

Po kliknięciu w przycisk "Zacznij wypełniać" użytkownik zostanie przeniesiony do formularza projektu.

11. Formularz projektu składa się z 3 zakładek: Dane organizacji, Formularz oraz Budżet

|          | Regionalny Konkurs Grantowy - test | Numer 0003/RKG-test/2015                 |
|----------|------------------------------------|------------------------------------------|
|          | Projekt                            |                                          |
|          |                                    |                                          |
| < Powrót |                                    | Zapisz i sprawdź poprawność Złóż wniosek |

Zakładki można wypełniać w dowolnej kolejności. Aby zapisać dane, uzupełnione w danej zakładce, należy kliknąć znajdujący się na dole każdej zakładki przycisk "Zapisz".

| pola obowiązkowe oznaczone są gwiazdką * |                                          |
|------------------------------------------|------------------------------------------|
| -                                        |                                          |
|                                          | pola obowiązkowe oznaczone są gwiazdką * |

## Kliknięcie przycisku "Zapisz" nie powoduje wysłania wniosku!

12. Formularz może być wypełniany wieloetapowo. Po kliknięciu "Zapisz" można się wylogować, a następnie powrócić w dowolnym momencie do wypełniania wniosku. W tym celu należy zalogować się do Panelu wnioskodawcy na stronie <u>www.rownacszanse.pl</u>, a następnie kliknąć przycisk "Edytuj"

| < Powrót |         |         |        |  |
|----------|---------|---------|--------|--|
| - Townor |         |         |        |  |
|          |         | WNIOSEK |        |  |
|          | Proiekt |         |        |  |
|          |         |         |        |  |
|          |         |         | Edytuj |  |
|          |         |         |        |  |

Po wypełnieniu całego wniosku, aby upewnić się, że wszystkie wymagane pola zostały uzupełnione w sposób prawidłowy, należy kliknąć przycisk "Zapisz i sprawdź poprawność".

| Równać Szanse - Panel wnioskodawcy |                                    | karolina.jarmolowicz@gmail.com Wyloguj   |
|------------------------------------|------------------------------------|------------------------------------------|
|                                    | Regionalny Konkurs Grantowy - test | Numer 0003/RKG-test/2015                 |
|                                    | Projekt                            |                                          |
| < Powrót                           |                                    | Zapisz i sprawdź poprawność Złóż wniosek |
| Dane organizacji Formularz         | Budżet                             |                                          |

Pola obowiązkowe oznaczone są gwiazdką \*

14. Jeżeli któreś z pól obowiązkowych zostało niewypełnione, bądź wypełnione nieprawidłowo, zostanie podświetlone na czerwono i pojawi się okno informujące o błędach. Aby powrócić do uzupełniania wniosku należy kliknąć "x" w prawym górnym rogu.

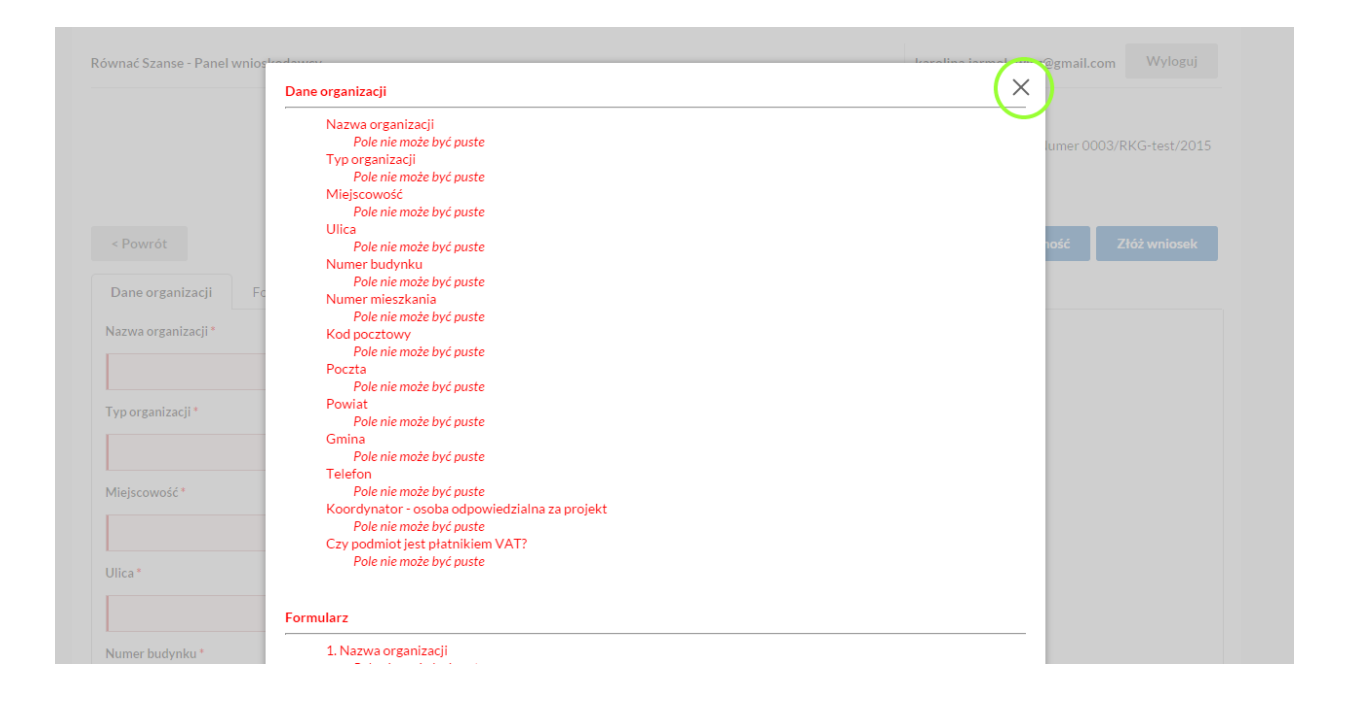

15. Jeżeli formularz został w całości uzupełniony poprawnie pojawi się komunikat:

| Formularz został poprawnie wypełniony i może zostać złożo<br>OK | ony.                    | @gmail.co<br>lumer 000 | m Wyloguj<br>03/RKG-test/2015 |
|-----------------------------------------------------------------|-------------------------|------------------------|-------------------------------|
|                                                                 | Zapisz i sprawdź popraw | ność                   | Złóż wniosek                  |
| i Formularz Budżet                                              |                         |                        |                               |

W tym momencie można złożyć wniosek klikając przycisk: "Złóż wniosek". Kliknięcie TAK spowoduje złożenie wniosku.

| Równać Szanse - Panel wnio: | tra denume<br>Czy na pewno chcesz złożyć wniosek. Dalsza jego edycja będzie niemożliwa.<br>Tak Nie | Wyloguj                                  |
|-----------------------------|----------------------------------------------------------------------------------------------------|------------------------------------------|
|                             |                                                                                                    | Zapisz i sprawdź poprawność Złóż wniosek |

Należy pamiętać, iż od tego momentu dalsza edycja wniosku nie będzie możliwa.

|                                  | Regionalny Konkurs Grantowy - test | Numer 0003/RKG-test/2015 |
|----------------------------------|------------------------------------|--------------------------|
|                                  | Projekt                            |                          |
| < Pourót                         |                                    |                          |
| Powrot                           |                                    |                          |
| Formularz rejestracyjny został w | całości wypełniony. Dziękujemy.    | Pobierz PDF              |
|                                  |                                    |                          |

16. Po osiągnięciu etapu, w którym wniosek jest złożony, praca nad wzięciem udziału w konkursie jest zakończona. Od tego momentu istnieje jedynie możliwość podglądu wniosku oraz pobrania wniosku w formacie PDF do wydruku po uprzednim zalogowaniu się:

| Równać Szanse - Panel wnioskodawcy |         |         |        | karolina.jarmolowicz@gmail.com | Wyloguj |
|------------------------------------|---------|---------|--------|--------------------------------|---------|
| < Deursét                          |         |         |        |                                |         |
| (FOWIOL                            |         | WNIOSEK |        |                                |         |
|                                    |         | WNOJEK  |        |                                |         |
|                                    | Projekt |         |        |                                |         |
|                                    |         |         | Zobacz |                                |         |
|                                    |         |         |        |                                |         |

17. Otrzymujecie Państwo na podany podczas rejestracji adres mailowy informację o złożeniu wniosku. Teraz należy czekać na wyniki konkursu!

W przypadku problemów lub pytań dotyczących obsługi systemu naboru wniosków, prosimy o kontakt z biurem Fundacji od poniedziałku do piątku w godzinach 9:00-17:00. Osoba do kontaktu: Aleksandra Butowt mail: <u>a.butowt@pcyf.org.pl</u>, tel.: (22) 826 10 16

Wszelkich informacji o konkursie udzielają Partnerzy Regionalni we wtorki i czwartki w godzinach 13:00-17:00, a terminie 20, 21oraz 24 października 2017 r. w godzinach 9:00-17:00.

Dotyczy województw: warmińsko-mazurskiego, podlaskiego, mazowieckiego, kujawskopomorskiego Ełckie Stowarzyszenie Aktywnych STOPA 19-300 Ełk, ul. Małeckich 3/30 U Adres e-mailowy: iwona@stopa.org.pl tel. 608 305 766

Dotyczy województw: lubuskiego, pomorskiego, wielkopolskiego, zachodniopomorskiego Stowarzyszenie Instytut Zachodni 60-811 Poznań, ul. Bukowska 26/1 Adres e-mailowy: rownacszanse@siz.poznan.pl tel. 784 878 240

Dotyczy województw: lubelskiego, podkarpackiego, małopolskiego, świętokrzyskiego Fundacja Fundusz Lokalny SMK 37-416 Zbydniów Adres e-mailowy: fundacjasmk@gmail.com tel. 531 586 222;

Dotyczy województw: opolskiego, dolnośląskiego, śląskiego, łódzkiego Towarzystwo Alternatywnego Kształcenia 45–082 Opole, ul. Barlickiego 5 Adres e-mailowy: rsz.tak@gmail.com tel. 608511550, 602629994.

## UWAGA!

• Bardzo prosimy o uważne wpisywanie danych adresowych, gdyż będą one potrzebne do przygotowania dokumentacji dotacji.